## Restablecimiento de contraseña desde Intranet Power campus

1. Ingrese a la dirección web <u>http://intranet.ceadex.edu.pe</u> y haga clic en la opción "Olvidé Mi Contraseña":

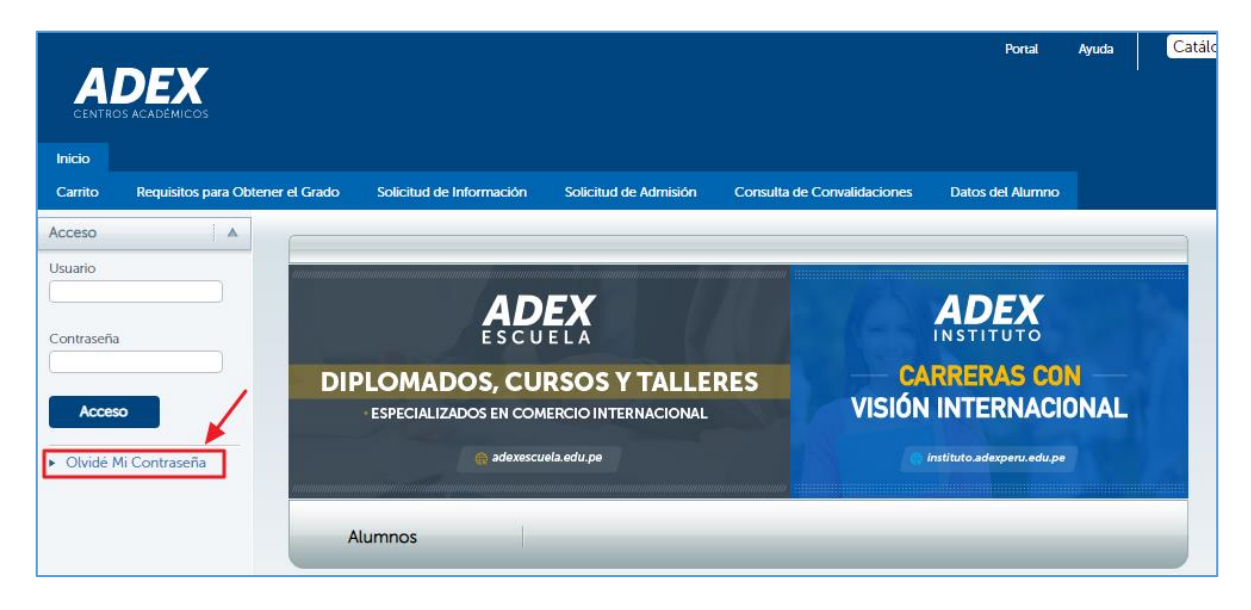

2. Digite los 9 dígitos de código de estudiante y luego haga clic en el botón "Aceptar":

| ADEX<br>ASOCIACIÓN DE EXPORTADORES | Intranet Power Campus                    |
|------------------------------------|------------------------------------------|
|                                    | Recuperar contraseña.                    |
|                                    | Ingrese su Codigo de Alumno<br>000123456 |
|                                    | Aceptar                                  |

3. La dirección web (URL) de restablecimiento de contraseña se enviará a su correo registrado en la Intranet. Revise su bandeja de entrada, y en su defecto la bandeja de Spam y/o correo no deseado. Ingrese al correo recibido y haga clic en la opción "Modificar contraseña":

| Reestablecer contraseña 🍃 Recibidos x        |                        |   | • | Ø |
|----------------------------------------------|------------------------|---|---|---|
| intranet.ceadex@adexperu.org.pe<br>para mí ▼ | 18:22 (hace 7 minutos) | ☆ | * | : |
| Estimado Alumno: CAMPOS ZAVALA MOISÉS        |                        |   |   |   |
| El link para reestablecer la contraseña es:  |                        |   |   |   |
| Link para reestablecer                       |                        |   |   |   |
| indoinear contraction                        |                        |   |   |   |
| GRACIAS! LISTO! MUCHAS GRACIAS.              |                        |   |   |   |
| Kesponder Reenviar                           |                        |   |   |   |

4. Digite su nueva contraseña y repítalo donde corresponda. Finalmente haga clic en el botón "Cambiar Contraseña":

| ADEX<br>ASOCIACIÓN DE EXPORTADORES | Intranet Power Campus          |
|------------------------------------|--------------------------------|
|                                    | Recuperar contraseña.          |
|                                    | Codigo: 000184073              |
|                                    | Ingrese su nueva contraseña: : |
|                                    | Repita la contraseña:          |
|                                    | Cambiar Contraseña             |

En caso de problemas técnicos relacionados a los sistemas educativos, puede comunicarse al correo soporteti@adexperu.edu.pe